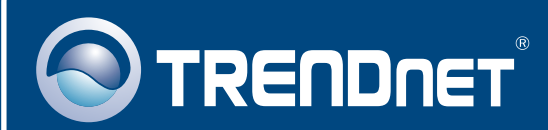

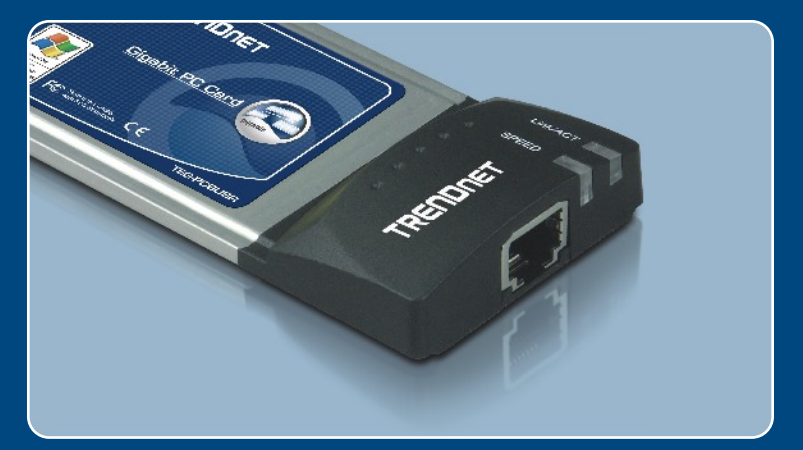

# Ghid de instalare in limba romana

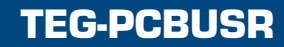

## **Table of Contents**

| Româna                                       | 1      |
|----------------------------------------------|--------|
| 1. Inainte de Incepe<br>2. Mod de instalare  | 1<br>2 |
| Rezolvare a problemelor ce ar putea să apară | 3      |

## 1. Inainte de Incepe

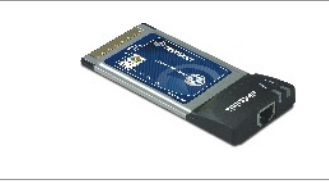

#### **Continutul Pachetului**

- TEG-PCBUSR
- CD-ROM cu driveri
- Ghid de instalare rapidă

### Cerinte de Instalare

- Unitate CD-ROM
- Slot PC CardBus Tip II
- · Procesor: Intel Pentium 300Mhz sau mai puternic
- Memorie: 64MB RAM sau mai mult
- · Windows 98SE/ME/2000/XP

## Aplicatie

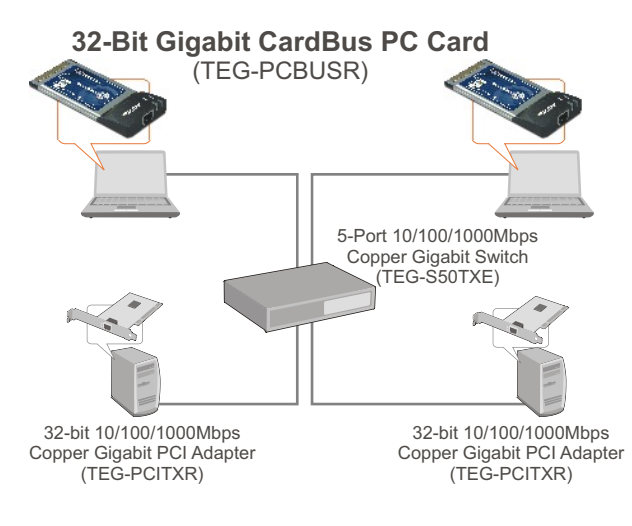

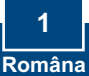

## 2. Mod de instalare

<u>Notă:</u> TEG-PCBUSR suportă opțiunea hot-plug; puteți conecta sau deconecta TEG-PCBUSR în timp ce PC-ul dvs. este în funcțiune.

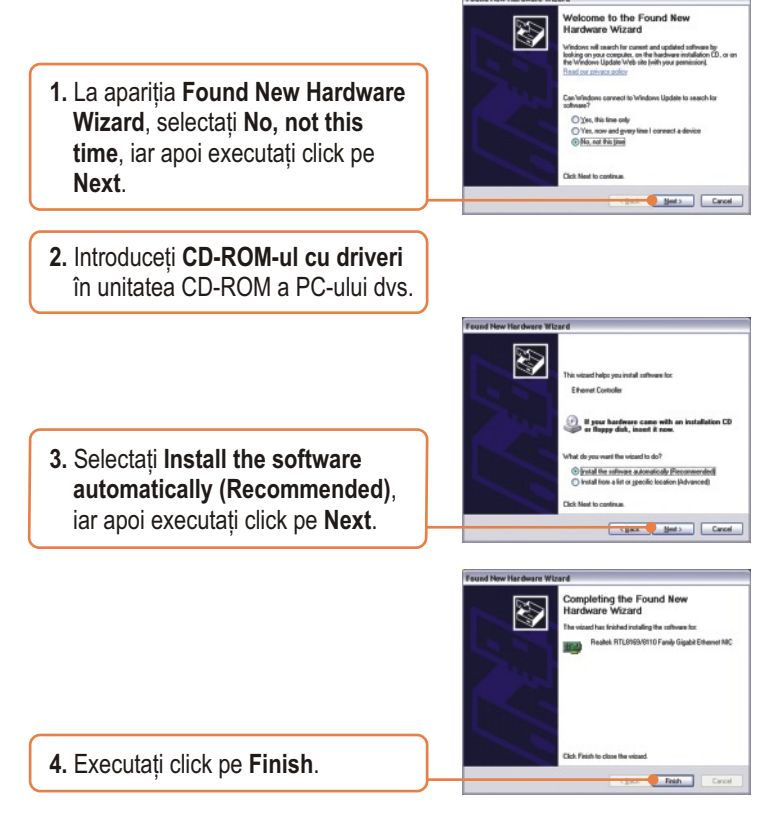

### Instalarea a luat acum sfârșit.

Pentru informații detaliate cu privire la configurarea și setările avansate ale TEG-PCBUSR, vă rugăm să consultați situl de web al corporației TRENDnet, la adresa www.trendnet.com

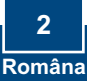

## Rezolvare a problemelor ce ar putea să apară

#### P1: Windows-ul nu-mi recunoaşte hardware-ul. Cum ar trebui să procedez? R1: Unu: verificați dacă PC-ul dvs. îndeplineşte cerințele minime specificate în Secțiunea 1. Doi: mergeți în Start -> Control Panel -> Hardware -> Device Manager. În lista de tipuri de dispozitive, executați dublu-click pe Network Adapters. În cazul în care vedeți un dispozitiv cu un semn de întrebare galben sau un semn de exclamație lângă el, executați dublu-click pe el, apoi pe Drivers şi pe Update Drivers. Urmați instrucțiunile conținute de Hardware Update Wizard, prezentate în Secțiunea 2. Trei: dacă device manager-ul nu înregistrează prezența unui adaptor de rețea nou, asigurați-vă de faptul că adaptorul de rețea este introdus corect în slot-ul PC CardBus. Patru: instalați adaptorul întrun alt slot PC CardBus disponibil.

# P2: Windows-ul îmi recunoaște noul hardware, dar nu mă pot conecta la rețea. Ce ar trebui să fac?

R2: Unu: asigurați-vă de conectarea corectă a cablului Ethernet RJ-45 la switch sau router și la adaptorul de rețea. Doi: verificați dacă LED-urile plăcii de rețea sunt aprinse. Trei: verificați dacă setările TCP/IP sunt pe **Obtain an IP address automatically**.

# P3: Când conectez adaptorul la un switch gigabit, nu înregistrez astfel de viteze. Ce ar trebui să fac?

R3: Asigurați-vă că folosiți cabluri Ethernet CAT-5e sau CAT-6. Unele cabluri CAT-5 nu suportă viteze gigabit.

În cazul în care încă mai întâmpinați probleme sau aveți întrebări referitoare la TEG-PCBUSR, vă rugăm să consultați Ghidul Utilizatorului, de găsit pe CD-ROM-ul cu driveri, sau contactați Departamentul de Asistență Tehnică al corporației TRENDnet.

#### Certifications

This equipment has been tested and found to comply with FCC and CE Rules. Operation is subject to the following two conditions:

(1) This dovice may not cause harmful interference.

(1) This device may not cause harmful interference.

(2) This device must accept any interference received. Including interference that may cause undesired operation.

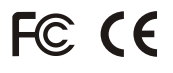

Waste electrical and electronic products must not be disposed of with household waste. Please recycle where facilities exist. Check with you Local Authority or Retailer for recycling advice.

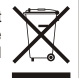

NOTE: THE MANUFACTURER IS NOT RESPONSIBLE FOR ANY RADIO OR TV INTERFERENCE CAUSED BY UNAUTHORIZED MODIFICATIONS TO THIS EQUIPMENT. SUCH MODIFICATIONS COULD VOID THE USER'S AUTHORITY TO OPERATE THE EQUIPMENT.

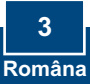

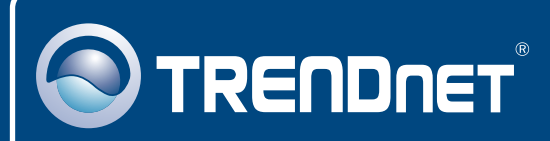

## TRENDnet Technical Support

#### US • Canada

Toll Free Telephone: 1(866) 845-3673

24/7 Tech Support

Europe (Germany • France • Italy • Spain • Switzerland • UK)

Toll Free Telephone: +00800 60 76 76 67

English/Espanol - 24/7 Francais/Deutsch - 11am-8pm, Monday - Friday MET

#### Worldwide

Telephone: +(31) (0) 20 504 05 35

English/Espanol - 24/7 Francais/Deutsch - 11am-8pm, Monday - Friday MET

## **Product Warranty Registration**

Please take a moment to register your product online. Go to TRENDnet's website at http://www.trendnet.com

## TRENDNET

3135 Kashiwa Street Torrance, CA 90505 USA

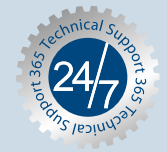